# **Electronic COLAs Online Access Request — Via COLAs Online User Registration**

https://www.ttb.gov/labeling/colas:

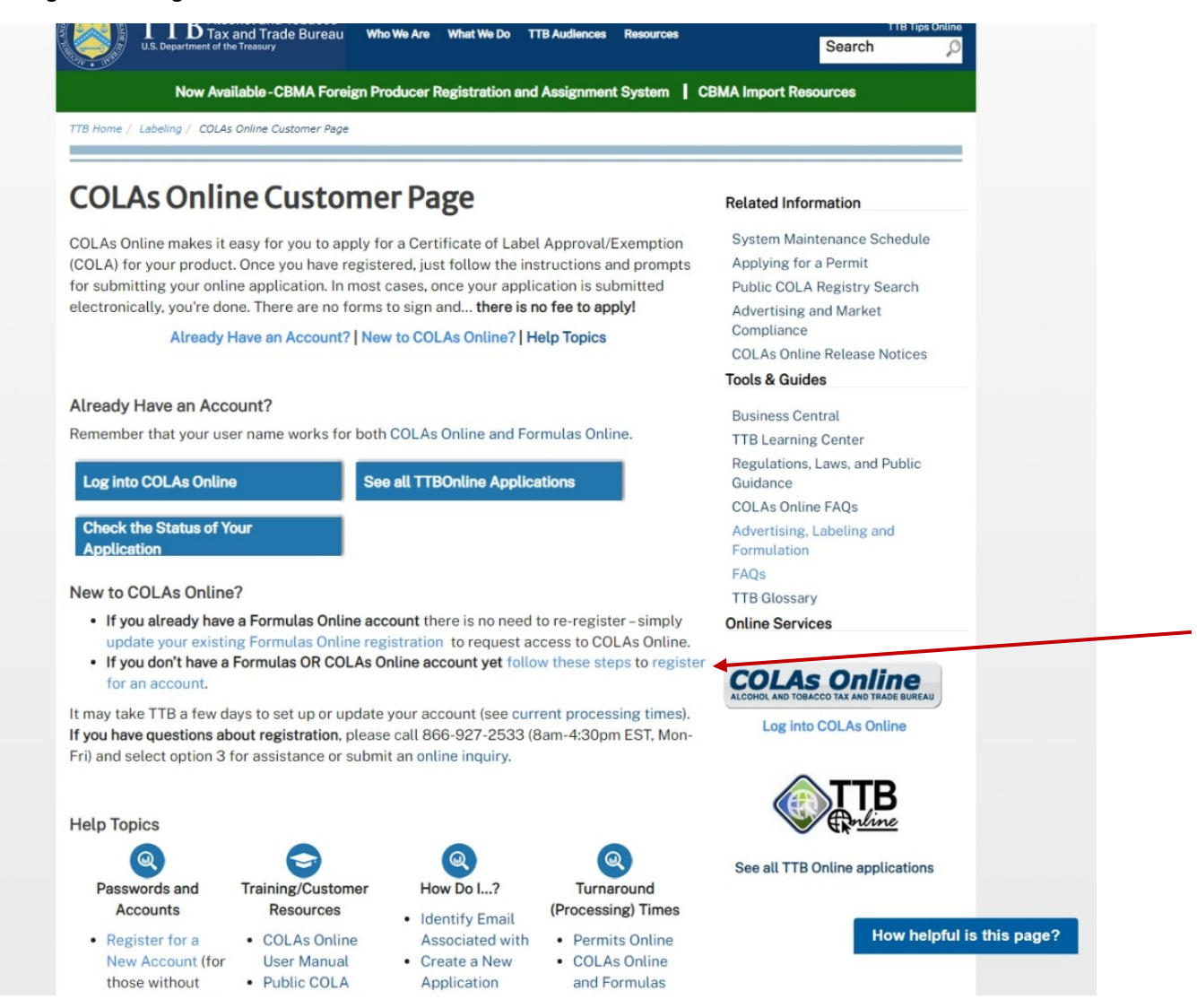

On this screen, new COLAs Online user applicants click on "register for an account" to access the electronic COLAs Online Access Request function, and the applicant is taken to the TTB website page shown below:

Electronic Collection Instrument for COLAs Online Access Request (OMB Control No. 1513-0111).

### https://www.ttbonline.gov/formulasonline/ur.do?submissionName=UR&method=displayMainTab:

#### <u>Main tab:</u>

| 🖹 🖅 Formulas Online 🛛 🗙 –                                                                                  | $+$ $\vee$                                                                                                    | - 0 ×                          |
|----------------------------------------------------------------------------------------------------|----------------------------------------------------------------------------------------------------|--------------------------------|
| $\leftarrow$ $\rightarrow$ $\circlearrowright$ $\pitchfork$ https://www                                    | .ttbonline.gov/formulasonline/ur.do?submissionName=UR&method=displayMainTab                                                                                                    |                                |
| ALCOHOL AND TORACCO TAX AND TRADE RUPEAU<br>U.A DEMANDANCE TO THE TRADE RUPEAU<br>U.A DEMANDANCE THE TRADE |                                                                                                    | Text Menu Help Contact Us Exit |
| User Registration 0                                                                                        |                                                                                                    |                                |
| Main Company Comments Docs/Lin                                                                             | iks and the second second second second second second second second second second second second second second s                                                                                                    |                                |
| Print   Comment   Upload   POA Form                                                                        | SA Form                                                                                                    |                                |
| Type of Application 0                                                                                      |                                                                                                    |                                |
| New Application Reactivate an Inactive Account                                                             | You've never had an online account with TTB<br>In the past, you had an online account with TTB that has been inactivated                                                                                                    |                                |
| Personal Information 0                                                                                     |                                                                                                    |                                |
| * First Name:                                                                                              | M. I.: Last Name: Suffix:                                                                                                    |                                |
| Employer:                                                                                                  | Title: Label Rep. ID:                                                                                                    |                                |
| Phone Number:                                                                                              | Fax Number:                                                                                                    |                                |
| Address Format:                                                                                            | USPS Domestic 🗸                                                                                                    |                                |
| • Street:                                                                                                  |                                                                                                    |                                |
| City:                                                                                                    |                                                                                                    |                                |
| State:                                                                                                    |                                                                                                    |                                |
| zip:                                                                                                    |                                                                                                    |                                |
| -Business E-mail Addresses 🛛                                                                               |                                                                                                    |                                |
| Up to three e-mail addresses may be provid                                                                 | ied. COLAs Online and Formulas Online will correspond with the Primary e-mail address.                                                                                                    |                                |
| SET AS PRIMARY                                                                                             | E-MAIL ADDRESS                                                                                                    |                                |
| • •                                                                                                    |                                                                                                    |                                |
| 0                                                                                                    |                                                                                                    |                                |
| 0                                                                                                    |                                                                                                    |                                |
| -Authentication Questions @                                                                                |                                                                                                    |                                |
| Select three questions and provide answers                                                                 | . These answers will enable you to create your initial password, and will be used for authentication should you ever forget your password.                                                                                                    |                                |
| QUESTION                                                                                                   | ANGWER                                                                                                    |                                |
| * 1:                                                                                                    |                                                                                                    |                                |
| * 2:                                                                                                    |                                                                                                    |                                |
| * 3:                                                                                                    |                                                                                                    |                                |
|                                                                                                    |                                                                                                    |                                |
| Perjury Statement                                                                                          |                                                                                                    |                                |
| Under the penalties of periury. I declare that                                                             | t all the statements appearing on this application including supplemental documents are true and correct to the best of my knowledge and belief Latso certify that Lhave read understood, and compiled with the conditions and instructions for films this application |                                |
|                                                                                                    |                                                                                                    |                                |
|                                                                                                    |                                                                                                    |                                |
|                                                                                                    | Validate Cancel Next »                                                                                                    |                                |
| We collect this information to verify your compliance with Federal law                                     | a and regulations that TTB administers. The information collected on this form must be considered confidential tax information under 26 U.S.C. 6103, and must not be disclosed to any unauthorized party under 26 U.S.C. 7213.                                         |                                |
| FONL 2.14.1                                                                                                |                                                                                                    |                                |
|                                                                                                    |                                                                                                    |                                |

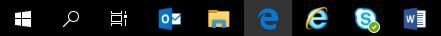

デ 🔩 小) 😒 loo 🗞 📴 3:01 PM 1/6/2020

Electronic Collection Instrument for COLAs Online Access Request (OMB Control No. 1513–0111).

#### Company tab:

| $\blacksquare$ $\blacksquare$ Formulas Online $\times$ + $\vee$                                                                                                    |                                                           |                                              |                                         |                                                                     | - 0 ×                                 |
|----------------------------------------------------------------------------------------------------|-----------------------------------------------------------|----------------------------------------------|-----------------------------------------|---------------------------------------------------------------------|---------------------------------------|
| $\leftarrow$ $\rightarrow$ $\circlearrowright$ $\land$ $\land$ https://www.ttbonline.gov/formulasonline/ur.do                                                                          |                                                           |                                              |                                         |                                                                     |                                       |
| ALCONDUMO TOMACO TALANDI FUNDANI FUNDANI CONSTRUCTION OF THE TALANDI FUNDANI FUNDANI CONSTRUCTION OF THE TALANDI FUNDANI                                                               |                                                           |                                              |                                         |                                                                     | <u>Text Menu Help Contact Us Exit</u> |
| User Registration 🛛                                                                                                    |                                                           |                                              |                                         |                                                                     |                                       |
| Main Company Comments Docs/Links                                                                                                    |                                                           |                                              |                                         |                                                                     |                                       |
| Print   Comment   Upload   POA Form   SA Form                                                                                                    |                                                           |                                              |                                         |                                                                     |                                       |
| Company Detail 🛛 —                                                                                                    |                                                           |                                              |                                         |                                                                     |                                       |
| If you are requesting access to COLAs Online, please specify COLAs Online System Access: No Access                                                                                     |                                                           |                                              |                                         |                                                                     |                                       |
| System Beverage/ Non Permit/ Code                                                                                                    | Company                                                   | Access                                       | Access Level                            | REQUESTED ACTION                                                    | DISPOSITION                           |
|                                                                                                    |                                                           | Add                                          |                                         |                                                                     |                                       |
| Perjury Statement                                                                                                    |                                                           |                                              |                                         |                                                                     |                                       |
| Under the penalties of perjury, I declare that all the statements appearing on this application, including supplemental doc                                                            | uments, are true and correct to the best of my            | y knowledge and belief. I also certif        | y that I have read, understood, and con | pplied with the conditions and instructions for filing this applica | tion.                                 |
| L                                                                                                    | « Previous                                                | Validate Cancel                              | Next »                                  |                                                                     |                                       |
| We collect this information to verify your compliance with Federal laws and regulations that TTB administers. The information collected on this form must be considered<br>FONL 2.14.1 | confidential tax information under 26 U.S.C. 6103, and mi | ust not be disclosed to any unauthorized par | ty under 26 U.S.C. 7213.                |                                                                     |                                       |

### 📲 오 🗄 📴 篇 色 🔕 폐

The applicant clicks the "Add" button and is presented with the company information screen.

Electronic Collection Instrument for COLAs Online Access Request (OMB Control No. 1513–0111).

### Company information screen:

| $\blacksquare$ $\blacksquare$ Formulas Online $\times$ + $\vee$                                                                                                |                                                                                                    | – 0 ×                                                   |
|----------------------------------------------------------------------------------------------------|----------------------------------------------------------------------------------------------------|---------------------------------------------------------|
| $\leftarrow$ $\rightarrow$ $\circlearrowright$ $\land$ https://www.ttbonline.gov/formulasonline/ur.do                                                          |                                                                                                    | □☆ 烽 & ى …                                              |
| ACCORD LAND TOMACCO TAXAND TEADE RIFERE<br>EL TRANSMISTO OT THE TRANSMIT                                                                                       |                                                                                                    | Text Menu Help Contact Us Exit                          |
|                                                                                                    |                                                                                                    |                                                         |
| User Registration o                                                                                                    |                                                                                                    |                                                         |
| Main Company Comments Docs/Links                                                                                                    |                                                                                                    |                                                         |
| Print   Comment   Upload   POA Form   SA Form                                                                                                    |                                                                                                    | -                                                       |
| Company Detail Ø                                                                                                    | Add Company                                                                                                    | 8                                                       |
| If you are requesting access to COLAS Online, please specify COLAS Online System Access:                                                                       | Company                                                                                                    |                                                         |
| SYSTEM BEVERAGE/ NON PERMIT/ CODE                                                                                                    | System Religented: ○ COLA Sonline<br>System Religented: ○ COLA Sonline<br>System Access: ● Submitter ○ Preparer / Reviewer<br>Company Type: ● Atcohol Beverage ○ Nonbeverage Product | REQUESTED ACTION DISPOSITION                            |
| Perjury Statement                                                                                                    | - Company Information - 'Registry, Permit, or Brewer's Notice: Provide the Registry. Vanteer how your data: Permit Registry. Vanteer how your data: Permit                           | e conditions and instructions for film this application |
|                                                                                                    |                                                                                                    |                                                         |
|                                                                                                    | Company Code: (#internit)                                                                                                    |                                                         |
| We collect this information to verify your compliance with Federal laws and regulations that TTB administers. The information collected on this form must be c | *Company Name:                                                                                                    |                                                         |
| FONL 2.14.1                                                                                                    | Address Format: USPS Domestic 🗸                                                                                                    |                                                         |
|                                                                                                    | *Street:                                                                                                    |                                                         |
|                                                                                                    | *City:                                                                                                    |                                                         |
|                                                                                                    | *State: V                                                                                                    |                                                         |
|                                                                                                    | *Zip Code:                                                                                                    |                                                         |
|                                                                                                    | - Individual Information<br>Relationship of Applicant to Company: ○Employee ○Representative<br>Signature Authorization: ○Owner ○ Signing Authority ○Power of Attorney                | ×                                                       |

# 📲 오 🗄 📴 篇 色 🔕 🗐

### Company information screen continued:

| $\blacksquare$ $\blacksquare$ Formulas Online $\times$ + $\vee$                                                                                                    |                                                                                                    | - 0 X                                                      |
|----------------------------------------------------------------------------------------------------|----------------------------------------------------------------------------------------------------|------------------------------------------------------------|
| $\leftarrow$ $\rightarrow$ $\circlearrowright$ $\land$ https://www.ttbonline.gov/formulasonline/ur.do                                                                                                    |                                                                                                    |                                                            |
| ACCORD LAND TOMACCO TAXAND TEAD A BIRAN<br>EL DEMARANSI OF THE TRANKE                                                                                                    |                                                                                                    | Text Menu Help Contact Us Exit                             |
|                                                                                                    |                                                                                                    |                                                            |
| User Registration o                                                                                                    |                                                                                                    |                                                            |
| Main Company Comments Docs/Links                                                                                                    |                                                                                                    |                                                            |
| Print   Comment   Upload   POA Form   SA Form                                                                                                    |                                                                                                    |                                                            |
| Company Detail O                                                                                                    | Add Company                                                                                                    | 8                                                          |
| If you are requesting access to COLAS Online, please specify         COLAS Online System Access:         SYSTEM         BEVERACE/NON         Perjury Statement         Under the penalties of perjury, I declare that all the statements appearing on this application, including supplement         Under the penalties of perjury, I declare that all the statements appearing on this application, including supplement         Vec othet this information to verify your compliance with Federal laws and regulations that TTB administers. The information collected on this form must be of FONL 2.14.1 | Address Forma:                                                                                                    | e conditions and instructions for filing this application. |
|                                                                                                    | We called this information to welly your compliance with Federal lases and regulations that TTB administers. The information collected on this form must be considered confidential tax<br>information under 26 U.S.C. 6103, and must not be disclosed to any unauthorized party under 26 U.S.C. 7213. |                                                            |

# 📲 오 🗄 📴 篇 色 🔕 🗐

#### Comments tab:

The applicant may click "Add" and then enter a comment to their COLAs Online User Registration via the comments screen:

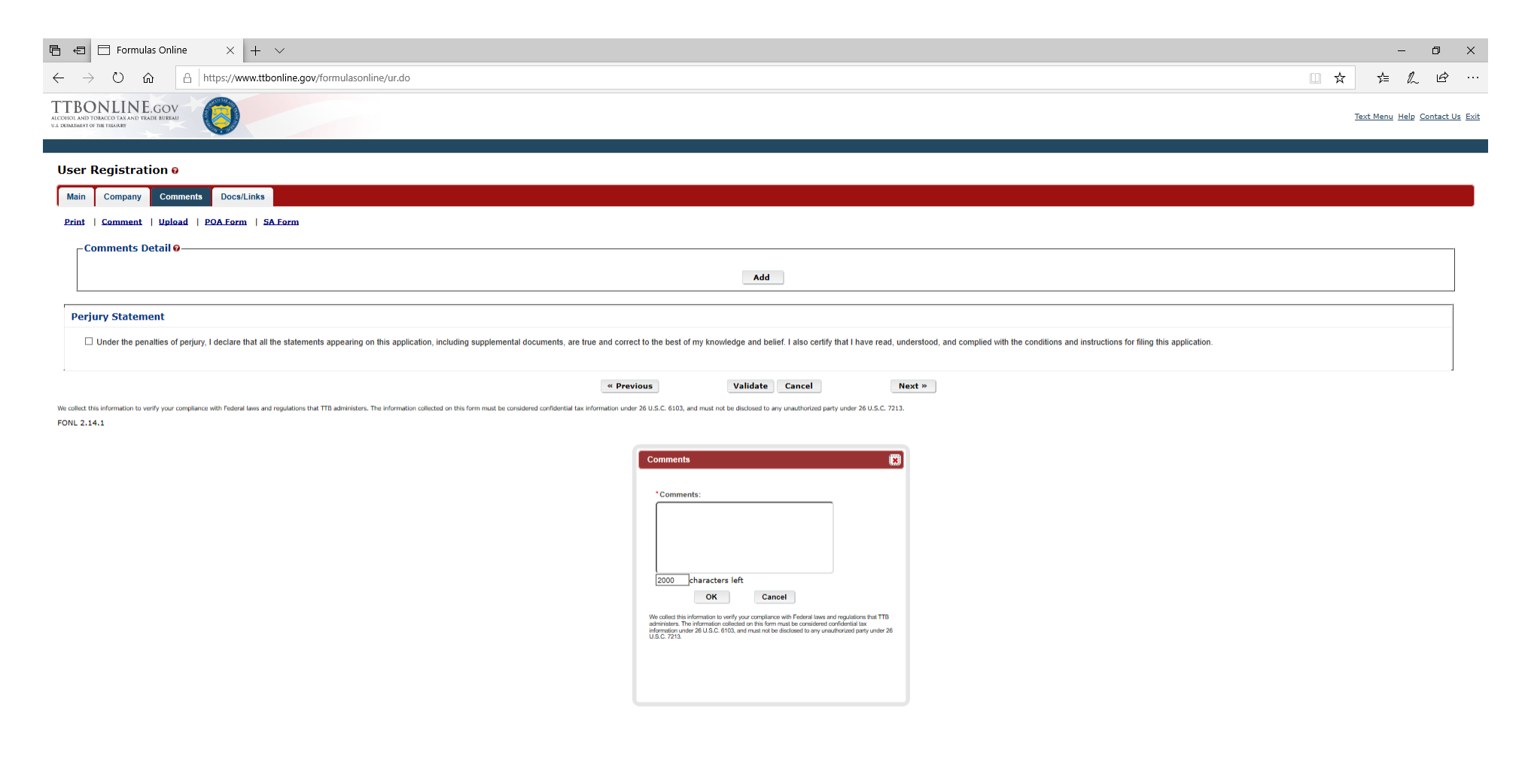

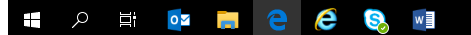

#### Documents tab:

The applicant may upload attachments, such as a Power of Attorney form, TTB F 5000.8 (approved separately under OMB No. 1513–0014) via the Documents upload function:

| User Registation ©  Tex Comment   black Define   black Define   b  |
|----------------------------------------------------------------------------------------------------|
| Use Registration o     Ref : Company Comment Occettable     Subhission Occentents 0                                                                                                    |
|                                                                                                    |
| Ext I Leannet I Labelet I PAAtem I AAtem   Set I Cannet I Labelet I PAAtem   Perjury Statement   I Under the penaltes of perjor, I dectare that all the statements appearing on this application, including supplemental documents, are two and correct to the best of my knowledge and best I also certify that I have read, understood, and compled with the conductors for fing the application.   Valuate   Valuate   Conduct that statements to my you require us the finate read to ment to the two and to the to best of my knowledge and best I. also certify that I have read, understood, and compled with the conductors for fing the application.   Valuate   Valuate   Conduct to the penalter with you requires us headerstoot to the to the two and to the to the the to the the the to the the to the the to the the to the the to the to the the to the the to the to the to the to the to the to the the to the the to the the to the to the the to the the to the to the to the to the to the to the the the to the to the to the to the to the to the to the to the to the to the to the to the the to the to the to the to the to the to the to the the to the the to the to the to the the to the the to the to the to the to the to the to the to the to the to the to the to the to the the to the to the the to the to the to the to the to the to the to the to the to the to the to the to the to the tothet to the to the to the to the to the to the to                                                                                                    |
|                                                                                                    |
|                                                                                                    |
|                                                                                                    |
| Priory Statement         Image: Image: Imag                                                          |
| Perjury Statement      Durber the penalties of perjury. I declare that all the statements appearing on this application, including supplemental documents, are true and correct to the best of my knowledge and belief. I also certify that I have read, understood, and compiled with the conditions and instructions for fling this application.      Under the penalties of perjury. I declare that all the statements appearing on this application, including supplemental documents, are true and correct to the best of my knowledge and belief. I also certify that I have read, understood, and compiled with the conditions and instructions for fling this application.      Torrect the interaction tendy part compilers with failed lase are myadrons that TB antivaters. The interaction conducted on this tend are not be document to any statehouse to any statehouse to a |
| Under the penalties of perjury, I declare that all the statements appearing on this application, including supplemental documents, are true and correct to the best of my knowledge and belief. I also certify that I have read, understood, and complied with the conditions and instructions for filing this application.  Validate Cancel Submit  We other the information to writy per compliance with Federal laws are ngulations that TB administers. The information collected on the form must be conditional on user 20 USC 2010, and must net be disclanded to any unastructured party user 20 USC 2010.  FONL 2.14.1                                                                                                    |
| Validate Cancel Submit                                                                                                    |
|                                                                                                    |
| FONL 2.14.1                                                                                                    |
| Attachment       *Description:       character(s) left       *Type:       *Steet Type - >       *File:   Browse                                                                                                    |
| *Description:<br>character(s) left<br>*Type:Select Type<br>*File:<br>Browse                                                                                                    |
| character(s) left "Type: "File:Browse                                                                                                    |
| *Type:Select Type                                                                                                    |
| File: Browse_                                                                                                    |
|                                                                                                    |
| We called this information to verify your compliance with Federal and any applications that TTR administrants. The information collected with the information and the information and the  |
| under 20 U.S.C. 7213.                                                                                                    |
|                                                                                                    |
|                                                                                                    |
|                                                                                                    |
|                                                                                                    |
|                                                                                                    |
|                                                                                                    |
| 141 の 日 📴 🥅 🤮 🏀 🖏 📓                                                                                                    |

Once the access request is completed, the applicant checks the Perjury Statement and then clicks the "Submit" button to submit the COLAs Online Access Request to TTB:

| E E Formulas Online X + V                                                                                                    | - 0 ×                          |
|----------------------------------------------------------------------------------------------------|--------------------------------|
| ← → Ů A https://www.ttbonline.gov/formulasonline/ur.do?OWASP_CSRFTOKEN=YTFG-LA71-IC4U-0EWQ-HDKW-O9A9-YHQ0-UJR1                                                                                                    | ☆ ☆ ん ピ …                      |
| ACCINE LAND FUNCACE ITAL AND TRUE REFERENT CONTRACT AND TRUE REFERENT CONTRACT AND TRUE REFERENT AND TRUE REFERENT AND TRUE REFERENT AND TRUE REFERENT AND TRUE REFERENT AND TRUE REFERENT AND TRUE REFERENT AND TRUE REFERENT AND TRUE REFER | Text Menu Help Contact Us Exit |
| User Registration o                                                                                                    |                                |
| Main Company Comments Docs/Links                                                                                                    |                                |
| Print   Comment   Upload   POA Form   SA Form                                                                                                    |                                |
| - Submission Documents 0                                                                                                    |                                |
| Type Description Invalidated File Size Date                                                                                                    |                                |
| Upload                                                                                                    |                                |
|                                                                                                    |                                |
| Perjury Statement                                                                                                    |                                |
| Under the penalties of perjury, I declare that all the statements appearing on this application, including supplemental documents, are true and correct to the best of my knowledge and belief. I also certify that I have read, understood, and complied with the conditions and instructions for filing this application.                                                                                                    |                                |
| « Previous Validate Cancel Submit                                                                                                    |                                |
| We collect this information to verify your compliance with Federal laws and regulations that TTB administers. The information collected on this form must be considered confidential tax information under 26 U.S.C. 6103, and must not be disclosed to any unauthorized party under 26 U.S.C. 7213.                                                                                                    |                                |

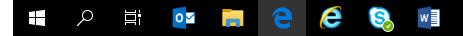

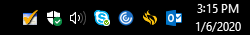

— End —

Electronic Collection Instrument for COLAs Online Access Request (OMB Control No. 1513–0111).